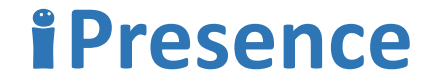

## Kubi 簡易ユーザーガイド

September 2014

# Introducing kubi

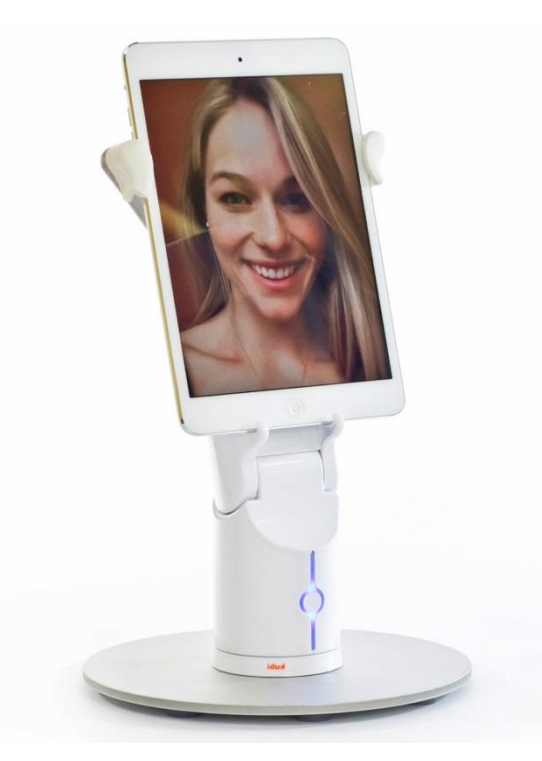

**kubi** は遠隔でロボットをコントロールしながらインターネットビデオ チャットを行う事を可能とするポータブルビデオ会議サポートデバイスで す。

kubi のリモートプレゼンス機能により、参加者側が主体でパンチルし、 今までは相手側に頼っていたカメラの方向を特定の場所や発言者に向 かって動かす事を可能とします。

ご利用のデバイスに合わせて**kubi** 専用アプリ(kubi/kubi Video)を App.Store若しくはAndroidマーケットから無料でダウンロードし、 Bluetooth 4.0でタブレットと**kubi** を接続。

**kubi** アプリはBluetooth4.0を利用し、iOSやAndroidタブレットと本体を 接続する事により、インターネットブラウザ経由で本体の遠隔コントロー ルを可能とします。同アプリはFacetime, Skype, Hangouts, Zoom等、どの 様なビデオチャットツールとも併用可能で、利用者は使い慣れたツール を変更する事なく**kubi** を活用する事が可能です。

ーつのアプリ内で通話と操作を可能にする**kubi**ビデオアプリの場合は 遠隔参加者側はGoogle Chromeブラウザを利用出来るPC、Mac、アンド ロイド、Windowsタブレット等でも利用可能です。

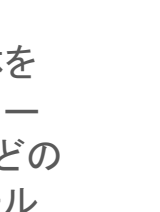

*i*Presence

# Setting up kubi

## **i**Presence

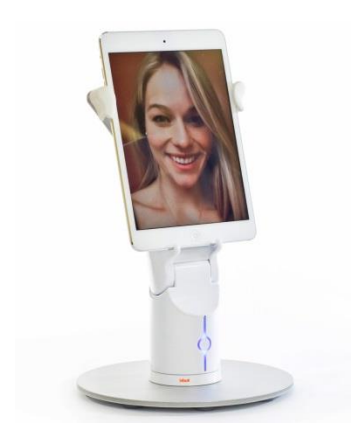

- 1. **kubi**本体を土台の上に置き、土台下部のD-リングトライポッドを利用してネジ を締め、KUBI本体を土台に固定する。
- kubi本体全面のボタンを押し、電源をいれる。
  (充電にはミニUSBケーブルと黒いAC USBアダプターを接続し利用)
- 3. タブレットがWi-Fi若しくは4Gでインターネットに接続されている事、Bluetooth設 定がオンになっている事を確認。
- kubiアプリを起動すると自動的に近くのkubi本体を探しだし、接続されます。
  (接続されると本体が少し動き、画面にも"Connected"と表記)
- 5. 'Invite'ボタンを押し、遠隔参加者に参加用接続リンクを送る。
- 6. iPad**をkubi**本体に乗せ、ビデオチャット(kubiアプリを背景で走らせた状態で別のビデオアプリを利用、若しくはkubiビデオアプリを利用)をスタート。
- 遠隔参加者は左図の通り、ブラウザ(Chrome推奨)で2つのウィンドウ(参加者 用リンク<u>www.kubi.me/<KUBI\_ID</u>>ともう一つはFaceTime等のビデオチャットアプ リを立ち上げ、(kubi Videoアプリの場合は一つのウィンドウで完結)画面をク リックしながら遠隔のタブレットを動かし、コミュニケーションを行います。

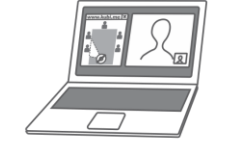

Kubi

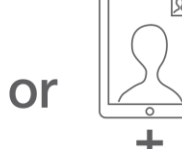

Kubi Video

2つブラウザをあけ、 操作しながら会話 Tabletで会話しながら スマートフォンで操作 ρ

# How to use kubi ①/2

### **i** Presence

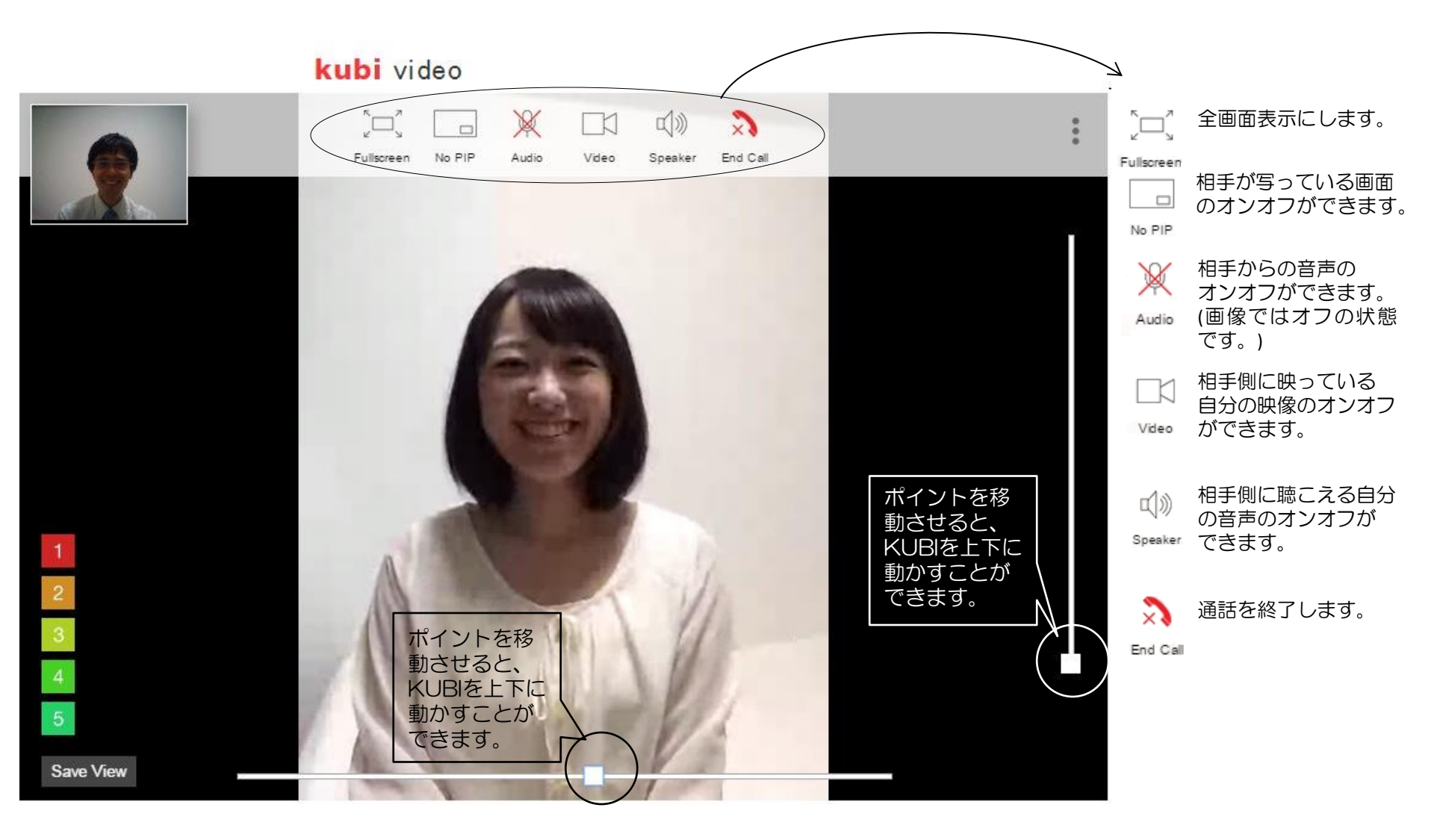

# How to use kubi 2/2

#### **i**Presence

kubi video

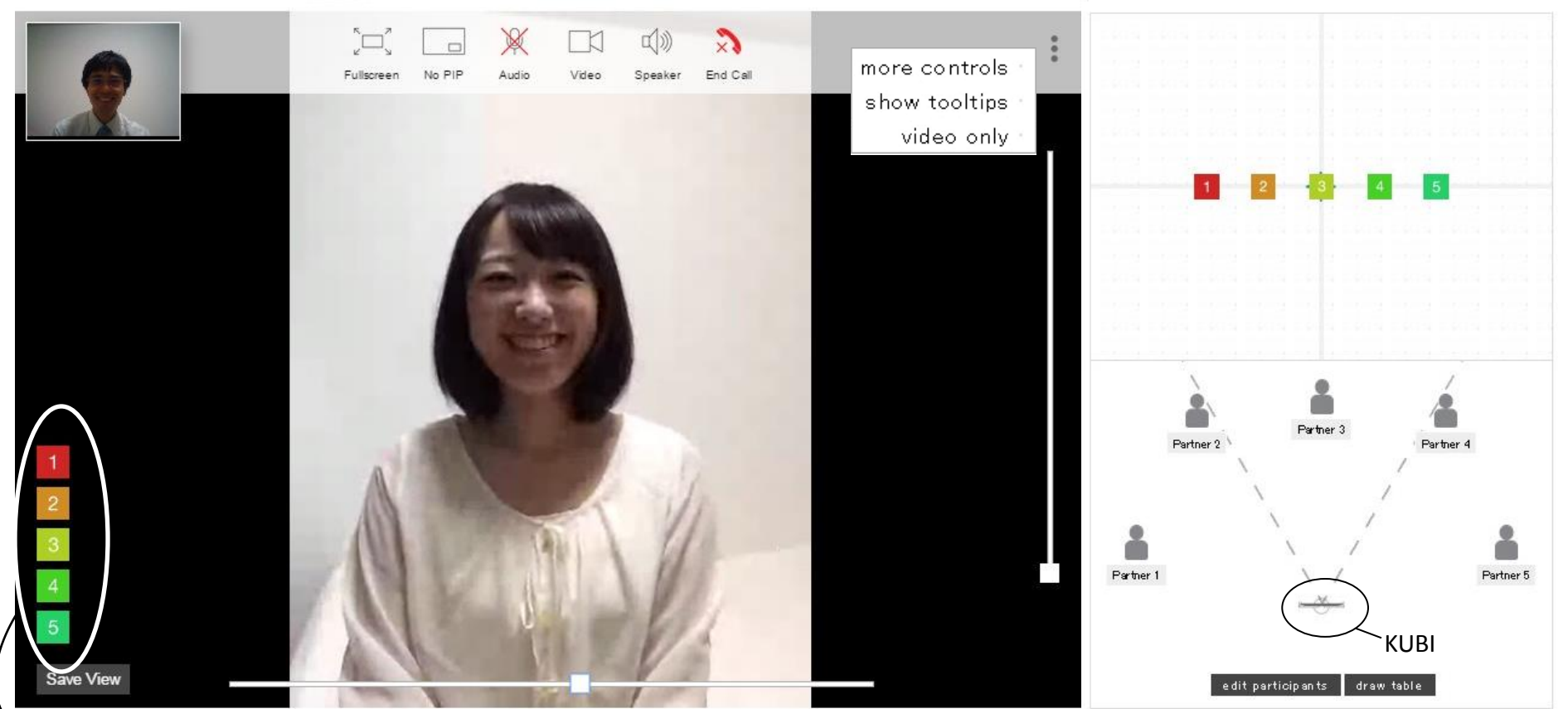

▶ ワンクリックでKUBIの向きを動かすことができるツールです。 ※ワンクリックで動かすには下記の設定が必要です。

#### ロワンクリック設定方法ロ

①右上の点縦3つをクリックし、「more controls」をクリックする→上記のような画面になります。(相手側の会議室の様子のサンプルです。)
 ② 1 2 3 4 5 を下のそれぞれの人型に移動させます。(人型は削除することも可能ですので、人数の調整も可能です。)
 ※手前がKUBIの位置になります。